## Koding med smarttelefon, innebygget mikrofon og PASCO SPARKvue/Blockly

I denne øvelsen skal vi benytte telefonens innebygde mikrofon til å registrere støy/lyd og ved hjelp av kode gir en beskjed på skjermen om støyen er «For høy» eller «Godkjent».

I denne øvelsen skal vi også lære litt om forskjellen på dBA (skrives ofte dB) og dBC

Se lenke for informasjon om lyd generelt og ulike måter å måle denne på::

https://www.fylkesmannen.no/globalassets/fm-rogaland/dokumentfmro/miljo/arrangementsdokument/2\_hva-er-stoy\_sinus\_ognedal.pdf

## Utførelse

Last ned appen SPARKvue 4.3.0 eller nyere se hvordan du gjør dette i egen beskrivelse. Denne er gratis og du laster den ned fra AppStore eller Google Play.

Vi vil generelt anbefale deg å koble til de sensorer du skal bruke i oppgaven. Da vil du finne dem igjen under «Fastvare» i kodemodulen.

- Start opp SPARKvue
- Velg «Bygg et nytt eksperiment»
- Bruk alternativet øverst til høyre
- Velg Eksperimentverktøy nede til høyre
- Velg Kode og du føres inn i kodemodulen
- Gå inn i Blockly og skriv programmet, klikk Ferdig

Her kan du se en liknende kode, husk bare å velge mikrofonen/Lydstyrke under fastvare og legg inn de beskjeder du ønsker at skjermen skal vise:

YouTube/LabDidakt/Videoer/Blockly pH kontinuerlig måling

- Velg Ny side, velg malen som deler skjermen horisontalt eller vertikalt, det betyr ikke så mye.
- For den øverste delen, velgDigital(1.23), velg måling, velg «Lydnivå»
- For den nederste delen, velg Digital (1.23), velg måling, velg «Lagt inn av bruker», velg «Beskjed»
- Start programmet med «Grønn knapp» som blir rød mens koden kjører. Test med ulike lydkilder og se informasjonen skjermen gir.

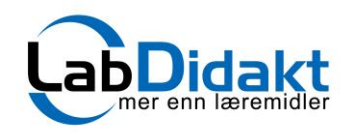

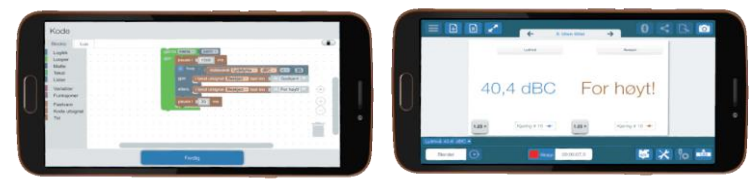

Smarttelefon med innebygget mikrofon og PASCO SPARKvue/Blockly, i eksemplet er det brukt en Iphone 6S

| -<br>Jf  | wing or oppstant.                                                                                                    |                                                                                                    |
|----------|----------------------------------------------------------------------------------------------------|----------------------------------------------------------------------------------------------------|
| an<br>lu |                                                                                                    | renewarkay                                                                                                    |
| er       | source and the second second s |                                                                                                    |
|          |                                                                                                    |                                                                                                    |
|          | Veig måling   Image: State of the state of the state                                             |                                                                                                    |
| g        |                                                                                                    | 47,2 dBC<br>Det er for hoyt!<br>Unit of the second second seco |

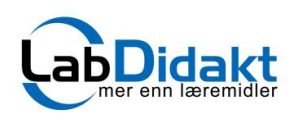

## Forslag til kode

Blockly

Logikk Looper Matte Tekst Lister Variabler Funksjoner Fastvare Kode utsignal Tid

Lua

| pausei | 200    | ) m      | s .       |        |         |       |       |      |      |         |         |     |  |
|--------|--------|----------|-----------|--------|---------|-------|-------|------|------|---------|---------|-----|--|
| gjenta | mens • |          | sann 🔻 🗎  |        |         |       |       |      |      |         |         |     |  |
| gjør   | 🖸 hvis |          | målev     | erdi ( | Lydsty  | rke 🔻 | d     | BC • | 2    | • (     | 40      | 1   |  |
|        | gjør   | itekst   | tutsignal | Be     | skjed   | i ta  | stinn | C    | < De | t er fo | r høytl | "   |  |
|        | ellers | itekst   | tutsignal | Be:    | skjed 🔹 | a ta  | stinn |      | De   | tergo   | odkjent | t ? |  |
|        | '      | <u> </u> |           |        | •       | •     |       |      |      |         |         |     |  |
|        | pausei | 50       | 00 ms     |        |         |       |       |      |      |         |         |     |  |
| · ·    |        | -        |           |        |         |       |       |      |      |         |         |     |  |

Her kan du se en <mark>liknende kode</mark>, husk bare å velge mikrofonen/Lydstyrke under fastvare og legg inn de beskjeder du ønsker at skjermen skal vise:

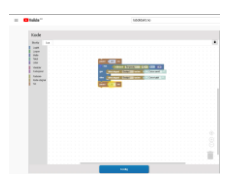

YouTube/LabDidakt/Videoer/Blockly pH kontinuerlig måling

## Enkeltdeler og tips til hvor i Blockly du finner kommandoen.

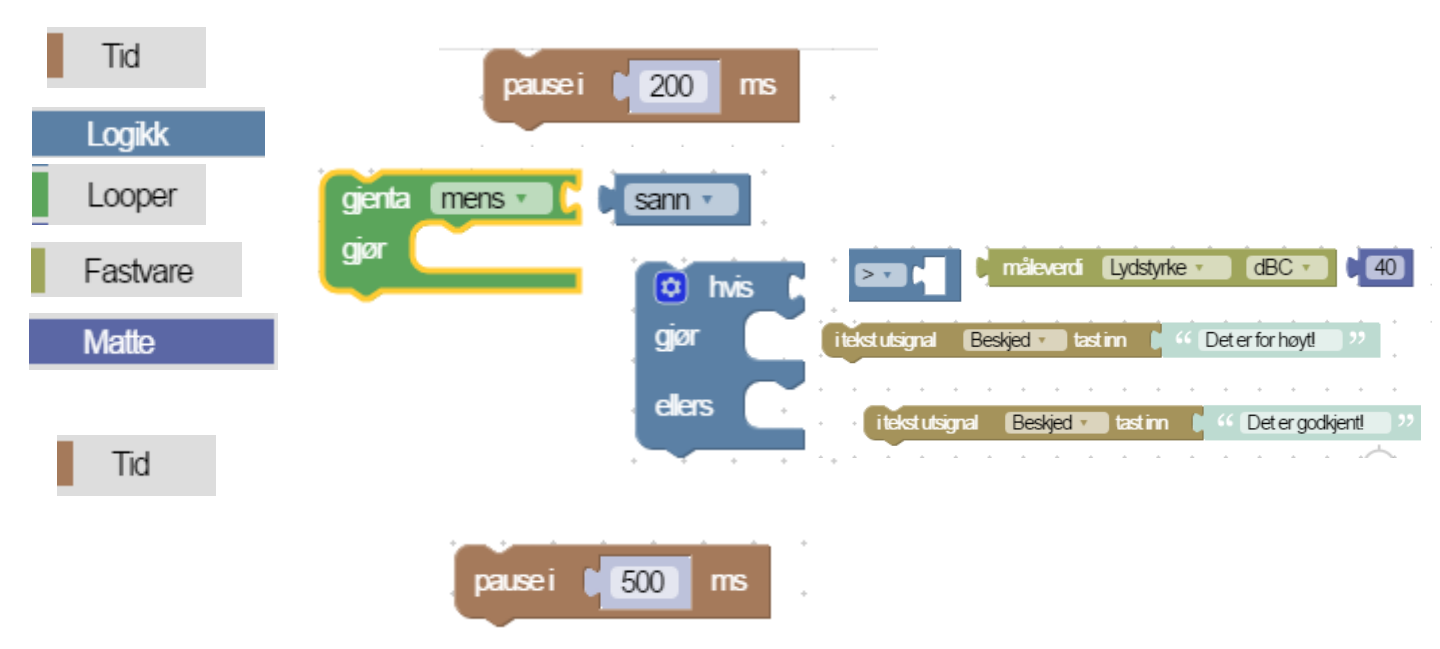